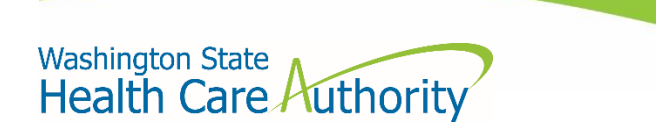

# How to access the HCA support portal

Through the state government portal (Azure)

## Table of contents

| Step 1: Go to the HCA support portal | 2 |
|--------------------------------------|---|
| Step 2: Error messages               | 3 |

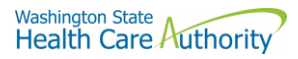

### Step 1: Go to the HCA support portal

#### 1. Visit <u>support.hca.wa.gov</u> and select the **State Government** login link.

| Welcome to the Washington State Health Care Authority support portal.<br>Please select the option below that best describes you. |                                                                                                    |  |  |  |  |  |
|----------------------------------------------------------------------------------------------------|----------------------------------------------------------------------------------------------------|--|--|--|--|--|
|                                                                                                    |                                                                                                    |  |  |  |  |  |
| Public                                                                                                    | State Government                                                                                                    |  |  |  |  |  |
| I am not an employee of Washington State. I am making a request<br>on behalf of myself or someone else.                          | I am an employee of Washington State. Noto Employees of some<br>state agencies may need to use the Paulic link. Please see the<br>instructions below for guidance. |  |  |  |  |  |
| Need instructions?                                                                                                    | Need instructions?                                                                                                    |  |  |  |  |  |

2. You will be directed to enter your state email address and password.

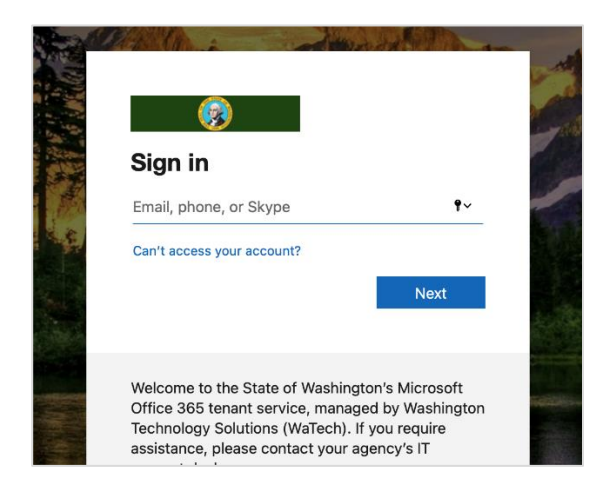

3. If you receive an error message, proceed to Step 2, otherwise you will be logged in to the portal.

| Washington State<br>Health Care Authority |                       |                             |                              | Make a request | My requests | Tours |
|-------------------------------------------|-----------------------|-----------------------------|------------------------------|----------------|-------------|-------|
|                                           | Hi                    | SKY                         |                              |                |             |       |
|                                           | This is a secure loca | tion to submit your request | ts                           |                |             |       |
|                                           | How can we help?      |                             | ۹                            |                |             |       |
|                                           |                       |                             |                              |                |             |       |
| Get help with your HCA question           | ons or concerns       | My rec                      | uests<br>CA support requests |                |             |       |
| My open requests                          |                       | My closed requests          | ;                            |                |             |       |
| No records found                          |                       | No records found            |                              |                |             |       |
|                                           |                       |                             |                              |                |             |       |

#### Step 2: Error messages

If you receive an error message as depicted below, you may need to use the public login. Some agencies (like Department of Transportation and Department of Fish and Wildlife) do not use WaTech's Office 365 managed service.

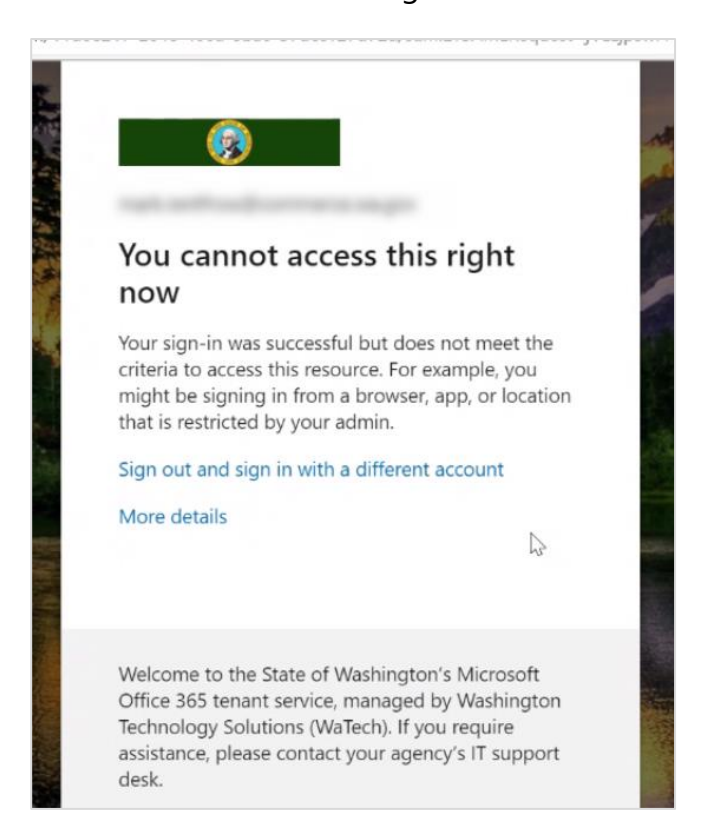